# ACI 결함 해결 F1527, F1528, F1529 fltEqptStorageFull

### 목차

소개

이 문서에서는 ACI 결함 코드 F1527, F1528, F1529 및 리미디에이션 단계에 대해 설명합니다.

### 배경 정보

이러한 세 가지 결함은 컨트롤러의 스토리지 용량 활용도가 임계값을 초과할 때 발생합니다. F1527은 사용량이 75%를 초과할 때 발생하는 경고 결함입니다.

F1528은 사용량이 85%에서 90% 사이일 때 발생하는 주요 결함입니다.

F1529는 사용량이 90%보다 클 때 발생하는 중대한 결함입니다.

코드: F1529 원인: 장비가 꽉 찼습니다. 설명: /techsupport에 호스트 이름이 마운트된 노드 1의 스토리지 유닛 /techsupport /techsupport가 100% 찼습니다. dn : topology/pod-1/node-1/sys/ch/p-[/techsupport]-f-[/dev/mapper/vg\_ifc0-techsupport]/fault-F1529 규칙: eqpt-storage-full-critical 심각도: 위험

# 빠른 시작 - 결함 해결

8량이 있는 디렉토리를 식별합니다.
8량에 도달했는지 확인합니다.

3. 디렉터리의 파일 정리

## 결함 해결을 위한 세부 단계

#### 디렉토리 식별

결함이 제기된 디렉토리는 결함 설명에서 식별됩니다.

아래 두 예에서 F1527 결함이 /firmware 디렉토리에 대해 제기되고 F1529 결함이 /techsupport에 연결되어 있음을 확인할 수 있습니다.

또한 노드 1에서 fault가 제기되었음을 설명에서 확인할 수 있습니다.

#### 코드: F1527

설명:/firmware에 마운트된 노드 1의 스토리지 유닛/펌웨어가 76% 찼습니다. dn : topology/pod-1/node-1/sys/ch/p-[/firmware]-f-[/dev/mapper/vg\_ifc0firmware]/fault-F1527

#### **코드**: F1529

설명 : /techsupport에 호스트 이름 rtp-aci08-apic1이 마운트된 노드 1의 스토리지 유닛 /techsupport가 100% 찼습니다.

dn : topology/pod-1/node-1/sys/ch/p-[/techsupport]-f-

[/dev/mapper/vg\_ifc0-techsupport]/fault-F1529

### 용량 확인

결함이 제기되는 디렉토리를 알고 나면 CLI를 사용하여 드라이브 공간이 그만큼 많이 사용되고 있는지 확인할 수 있습니다.

df -h 명령을 사용하면 각 마운트에 사용 가능한 디스크 공간을 확인할 수 있습니다. 아래 표에서 /firmware가 사용 가능한 공간의 76%를 사용하고 있고 /data/techsupport가 100%를 사 용하고 있음을 확인할 수 있습니다

| rtp-aci08-apic1# df -h          |      |      |       |      |                     |
|---------------------------------|------|------|-------|------|---------------------|
| Filesystem                      | Size | Used | Avail | Use% | Mounted on          |
| /dev/vg_ifc0/boot               | 40G  | 13G  | 25G   | 35%  | /bin                |
| /dev/mapper/vg_ifc0_ssd-data    | 176G | 4.2G | 162G  | 3%   | /var/log/dme        |
| devtmpfs                        | 32G  | 0    | 32G   | 0%   | /dev                |
| tmpfs                           | 4.0G | 182M | 3.9G  | 5%   | /dev/shm            |
| /dev/mapper/vg_ifc0-firmware    | 40G  | 28G  | 9.3G  | 76%  | /firmware           |
| /dev/mapper/vg_ifc0-scratch     | 40G  | 49M  | 38G   | 1%   | /home               |
| tmpfs                           | 32G  | 0    | 32G   | 0%   | /sys/fs/cgroup      |
| /dev/mapper/vg_ifc0-techsupport | 40G  | 38G  | 0     | 100% | /data/techsupport   |
| tmpfs                           | 16G  | 592K | 16G   | 1%   | /tmp                |
| /dev/sdc1                       | 55M  | 1.2M | 49M   | 3%   | /tmp/bootflash      |
| tmpfs                           | 2.0G | 721M | 1.3G  | 36%  | /var/log/dme/log    |
| /dev/mapper/vg_ifc0-logs        | 40G  | 5.OG | 33G   | 14%  | /var/log/dme/oldlog |
| /dev/mapper/vg_ifc0-data2       | 156G | 11G  | 137G  | 8%   | /data2              |
| /dev/mapper/vg_ifc0-dmecores    | 50G  | 53M  | 47G   | 1%   | /var/log/dme/core   |
| tmpfs                           | 32G  | 9.0G | 23G   | 29%  | /var/run/utmp       |
|                                 |      |      |       |      |                     |

### 파일 정리

결함 상태가 있음을 확인한 후 디렉토리의 파일을 정리할 수 있습니다. 이렇게 하려면 해당 디렉토리로 이동한 다음 크기별로 파일(Is -lahS)을 나열하고 더 이상 필요하지 않은 큰 파일(rm <fileName>)을 제거할 수 있습니다.

그런 다음 df -h 명령을 사용하여 공간이 정리되었는지 다시 확인할 수 있습니다.

| rtp-aci08-apic1# cd /data/techsupport |            |       |          |    |       |                                                         |  |  |  |  |
|---------------------------------------|------------|-------|----------|----|-------|---------------------------------------------------------|--|--|--|--|
| rtp-aci08-a                           | picl# ls - | TahS  |          |    |       |                                                         |  |  |  |  |
| total 38G                             |            |       |          |    |       |                                                         |  |  |  |  |
| -rw-rr                                | 1 admin    | admin | 10G Aug  | 10 | 18:12 | dbgexp_tsod-case-12345_rtp-aci08-apic1_sysid-1_2023-07- |  |  |  |  |
| -rw-rr                                | 1 admin    | admin | 9.4G Aug | 10 | 18:13 | dbgexp_tsod-case-12345_rtp-aci08-apic1_sysid-1_2023-07- |  |  |  |  |
| -rr                                   | 1 ifc      | admin | 3.9G Jul | 24 | 02:05 | dbgexp_tsod-case-12345_rtp-aci08-apic1_sysid-1_2023-07- |  |  |  |  |
| -rr                                   | 1 ifc      | admin | 3.7G Jul | 24 | 01:55 | dbgexp_tsod-case-12345_rtp-aci08-apic1_sysid-1_2023-07- |  |  |  |  |
| -rr                                   | 1 ifc      | admin | 2.5G May | 15 | 19:33 | dbgexp_tsod-upgrde427sto524d_rtp-aci08-apic1_sysid-1_20 |  |  |  |  |
| -rr                                   | 1 ifc      | admin | 2.1G May | 4  | 19:17 | dbgexp_tsod-failed_upgrade_repro_rtp-aci08-apic1_sysid- |  |  |  |  |
| -rr                                   | 1 ifc      | admin | 1.1G Aug | 10 | 18:04 | dbgexp_tsod-case-12345_rtp-aci08-apic1_sysid-1_2023-08- |  |  |  |  |
| -rw-rr                                | 1 admin    | admin | 1.1G Aug | 10 | 18:11 | 1g.img                                                  |  |  |  |  |
| -rr                                   | 1 ifc      | admin | 952M May | 4  | 19:17 | dbgexp_tsod-failed_upgrade_repro_pod8-spine1_sysid-201_ |  |  |  |  |
| -rr                                   | 1 ifc      | admin | 946M May | 3  | 19:44 | dbgexp_tsod-failed_upgrade_repro_pod8-spine1_sysid-201_ |  |  |  |  |
| -rr                                   | 1 ifc      | admin | 894M May | 15 | 19:27 | dbgexp_tsod-upgrde427sto524d_rtp-aci08-apic1_sysid-1_20 |  |  |  |  |
| -rr                                   | 1 ifc      | admin | 892M May | 4  | 19:12 | dbgexp_tsod-failed_upgrade_repro_rtp-aci08-apic1_sysid- |  |  |  |  |
| -rr                                   | 1 ifc      | admin | 253M Mar | 31 | 20:33 | dbgexp_tsod-12345_12345_sysid-105_2023-03-31T20-25UTC_1 |  |  |  |  |
| -rr                                   | 1 ifc      | admin | 205M Jul | 18 | 14:40 | dbgexp_coreexp-default_pod8-spine3_sysid-203_2023-07-18 |  |  |  |  |
| -rr                                   | 1 ifc      | admin | 141M Aug | 10 | 18:02 | dbgexp_tsod-case-12345_rtp-aci08-apic1_sysid-1_2023-08- |  |  |  |  |
| -rr                                   | 1 ifc      | admin | 134M Jul | 24 | 02:00 | dbgexp_tsod-case-12345_rtp-aci08-apic1_sysid-1_2023-07- |  |  |  |  |
| -rr                                   | 1 ifc      | admin | 130M May | 15 | 19:29 | dbgexp_tsod-upgrde427sto524d_rtp-aci08-apic1_sysid-1_20 |  |  |  |  |
|                                       |            |       |          |    |       |                                                         |  |  |  |  |

rtp-aci08-apic1# rm dbgexp\_tsod-case-12345\_rtp-aci08-apic1\_sysid-1\_2023-07-24T07-49UTC\_logs\_3of3.

# / 의 오류 발생

가득 찬 디렉터리가 / 디렉터리인 경우 루트 디렉터리가 아니고는 영향을 받은 파일을 정리할 수 없 습니다.

**코드**: F1528

설명 : /에 마운트된 호스트 이름이 rtp-aci08-apic1인 노드 1의 스토리지 유닛/이 89% 찼습니 다.

dn : topology/pod-1/node-1/sys/ch/p-[/]-f-[/dev/vg\_ifc0/boot]/fault-F1528

### 여기서 df -h 명령을 사용할 때 / 에는 어떤 것도 마운트되지 않습니다. 우리는 /bin이 100% 꽉 찼다는 것을 사용합니다. 그러나 파일을 보면 40G가 아닌 606M만 사용되고 있습니다.

| rtp-aci08-ap                     | oic | :1# df | <sup>=</sup> -h |        |     |       |        |         |        |                     |
|----------------------------------|-----|--------|-----------------|--------|-----|-------|--------|---------|--------|---------------------|
| Filesystem                       |     |        |                 |        |     | Size  | e Used | Avail   | Use%   | Mounted on          |
| /dev/vg_ifc0/boot                |     |        |                 |        |     | 400   | 5 400  | G 0     | 100%   | /bin                |
| /dev/mapper/vg_ifc0_ssd-data     |     |        |                 |        |     | 1760  | 5 4.20 | 162G    | 3%     | /var/log/dme        |
| devtmpfs                         |     |        |                 |        |     | 320   | 5 (    | ) 32G   | 0%     | /dev                |
| tmpfs                            |     |        |                 |        |     |       | 5 182M | 1 3.9G  | 5%     | /dev/shm            |
| /dev/mapper/vg_ifc0-firmware     |     |        |                 |        |     | 400   | 5 280  | 9.3G    | 76%    | /firmware           |
| /dev/mapper/vg_ifc0-scratch      |     |        |                 |        |     | 400   | 5 49M  | 1 38G   | 1%     | /home               |
| tmpfs                            |     |        |                 |        |     | 320   | ; (    | ) 32G   | 0%     | /sys/fs/cgroup      |
| /dev/mapper/                     | ∕∨g | _ifc0  | )-tech          | suppoi | rt  | 400   | 5 180  | 5 20G   | 49%    | /data/techsupport   |
| tmpfs                            |     |        |                 |        |     | 160   | G 592k | ( 16G   | 1%     | /tmp                |
| /dev/sdc1                        |     |        |                 |        |     | 5 5 N | 1 1.2M | 1 49M   | 3%     | /tmp/bootflash      |
| tmpfs                            |     |        |                 |        | ž   | 2.00  | G 726N | 1 1.3G  | 36%    | /var/log/dme/log    |
| /dev/mapper/vg_ifc0-logs         |     |        |                 |        |     | 400   | 5.10   | G 33G   | 14%    | /var/log/dme/oldlog |
| /dev/mapper/vg_ifc0-data2        |     |        |                 |        | -   | 1560  | 5 110  | 137G    | 8%     | /data2              |
| /dev/mapper/vg_ifc0-dmecores     |     |        |                 |        |     | 500   | G 53N  | 1 47G   | 1%     | /var/log/dme/core   |
| tmpfs                            |     |        |                 |        |     | 320   | 5 7.10 | G 25G   | 23%    | /var/run/utmp       |
| rtp-aci08-ap                     | bic | :1# cd | l /bin          |        |     |       |        |         |        |                     |
| rtp-aci08-apic1# ls -lahS   head |     |        |                 |        |     |       |        |         |        |                     |
| total 606M                       |     |        |                 |        |     |       |        |         |        |                     |
| -rwxr-xr-x                       | 1   | root   | root            | 103M   | Jul | 26    | 20:44  | nomad   |        |                     |
| -rwxr-xr-x                       | 1   | root   | root            | 60M    | Mar | 1     | 2021   | podman  |        |                     |
| -rwxr-xr-x                       | 1   | root   | root            | 51M    | Sep | 9     | 2020   | contaiı | nerd   |                     |
| -rwxr-xr-x                       | 1   | root   | root            | 47M    | Aug | 4     | 2021   | consul  |        |                     |
| -rwxr-xr-x                       | 1   | root   | root            | 32M    | Apr | 27    | 2021   | atomix  |        |                     |
| -rwxr-xr-x                       | 1   | root   | root            | 30M    | Apr | 27    | 2021   | atomix  | -downg | grade-grub          |
| -rwxr-xr-x                       | 1   | root   | root            | 26M    | Sep | 9     | 2020   | ctr     |        |                     |
| -rwxr-xr-x                       | 1   | root   | root            | 25M    | Feb | 13    | 2019   | etcd    |        |                     |
| -rwxr-xr-x                       | 1   | root   | root            | 21M    | Feb | 13    | 2019   | etcdct  | l      |                     |

의 공간을 차지하는 실제 파일을 보려면 루트 로그인으로 APIC CLI에 액세스해야 합니다. 이를 위해서는 Cisco TAC에 지원을 요청해야 합니다. 이 번역에 관하여

Cisco는 전 세계 사용자에게 다양한 언어로 지원 콘텐츠를 제공하기 위해 기계 번역 기술과 수작업 번역을 병행하여 이 문서를 번역했습니다. 아무리 품질이 높은 기계 번역이라도 전문 번역가의 번 역 결과물만큼 정확하지는 않습니다. Cisco Systems, Inc.는 이 같은 번역에 대해 어떠한 책임도 지지 않으며 항상 원본 영문 문서(링크 제공됨)를 참조할 것을 권장합니다.